## Stappenplan reageren op de internetconsultatie:

Er vindt om de zes maanden een internetconsultatie van de Geometrische begrenzingen plaats. Vanaf het moment van publicatie van de consultatie heeft u vier weken de tijd om te reageren. Daarna gaan de Rijkspartijen na of de reactie klopt. Als dat zo is, dan zorgen zij zo nodig voor een correctie van het kaartmateriaal. In de meeste gevallen is een schriftelijk antwoord voldoende.

Volg de volgende stappen om te reageren op de internetconsultatie.

- 1. Open de internetconsultatie, en open het menu onder 'Relevante Documenten'. Open het document 'Regeling actualisering geometrieën (eerste/tweede helft) ....)
- 2. Lees eerst het kopje 'Toelichting' in' document. Hier staan alle gemeenten genoemd waar wijzigingen worden doorgevoerd in deze actualisatie.
  - a) Wordt uw gemeente niet genoemd? Dan is het **niet** nodig om te reageren.

**Let op!** Voor wijzigingen rondom wegen wordt alleen de weg en hectometer genoemd, niet de gemeentenaam. Voor wegen is dus een aparte controle nodig of een wijziging binnen de gemeentegrenzen valt.

- b) Is uw gemeente wel opgenomen in de 'Toelichting'? Dan is het zaak om de wijziging te controleren. In de Toelichting staat genoemd binnen welk wetsartikel een wijziging is doorgevoerd. Staat uw gemeente bijvoorbeeld genoemd onder 'Artikel 2.2, tweede lid', scroll dan naar de eerste pagina met de hyperlinks naar Artikel 2.2, tweede lid. Klik op de link. Hier vindt u het kaartmateriaal met de nieuwe begrenzingen.
- 3. Met behulp van de viewer kunt u handmatig 'inzoomen' naar de gewenste locatie. De locatie van de wijzigingen kunt u terugvinden in de toelichting van de regeling. Daarnaast heeft u de mogelijkheid om het GIS-bestand te downloaden en in uw eigen systemen te uploaden. Op deze manier kunt u deze data vergelijken met de data uit uw organisatie.
- 4. Vergelijk de wijziging op het kaartmateriaal met de data van uw organisatie.
  - a) Komt deze overeen? Dan is het **niet** nodig te reageren op de internetconsultatie.
  - b) Komt deze niet overeen? Reageer dan op de internetconsultatie. Dit doet u doormiddel van het maken van een screenshot van het kaartmateriaal.
- 5. Voeg per screenshot een pijl naar of cirkel om de locatie toe en vermeld in uw reactie een locatieomschrijving met uw opmerking. Zo is de exacte locatie terug te vinden voor de verwerker van uw reactie. Bundel de screenshots en opmerkingen per locatie in één bestand. Dit bestand kunt u uploaden via internetconsultatie.nl door te drukken op de knop 'reageer'.
- 6. Schrijf een schriftelijke onderbouwing met wat er niet klopt in het kaartmateriaal. Vermeld hier altijd de gebruikte kaartlaag bij, dus bijvoorbeeld 'Artikel 2.2 Geometrische begrenzing van de oppervlaktewaterlichamen beheer van de waterkwaliteit.'